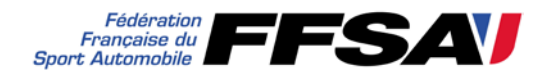

# PASSEPORT TECHNIQUE HISTORIQUE

#### PROCEDURE D'HOMOLOGATION

Le document joint est une demande d'homologation pour PTH .

Le Passeport Technique Historique final vous sera adressé après toute la procédure d'homologation.

#### **VOUS DEVEZ**

#### Remplir complètement la demande informatiquement

Cette demande qui est une déclaration doit être accompagnée de la fiche de renseignement signée par la personne physique propriétaire de la voiture.

Le candidat retourne sa demande <u>entièrement complétée</u> (surtout le groupe dans lequel est souhaitée la participation) <u>sur support cd ou clé usb</u> avec les photos claires d'un véhicule <u>terminé</u> afin qu'elle soit étudiée par la Sous-Commission Homologation.

Toutes les demandes incomplètes pourront être retournées au demandeur pour complément (délai d'instruction repoussé à la prochaine session !!).

Nous vous recommandons de vous référer au manuel pour la rédaction de votre demande. Fournir les photos demandées claires, dans le format demandé (très haute définition) en respectant bien le libellé encadré sur la demande. Ces photos sont des photos techniques visant à montrer le maximum de paramètres.

Adresser cette demande avec :

Le Cd ou la Clé USB sur lequel la demande et les photos sont enregistrées Une copie papier de la fiche de renseignement signée Un chèque à l'ordre de la F.F.S.A., si possible en recommandé avec accusé de réception, à :

#### F.F.S.A. – Service Technique

32 avenue de New York 75781 Paris cedex 16

Montant du chèque:

| Période (selon art. 3.2 annexe K) | Prix 2015 |
|-----------------------------------|-----------|
| А                                 | 490€      |
| В                                 | 490€      |
| C                                 | 490€      |
| D                                 | 490€      |
| E                                 | 490€      |
| F                                 | 640€      |
| GR                                | 640€      |
| G1                                | 640€      |
| G2                                | 640€      |
| HR                                | 640€      |
| H1                                | 640€      |
| H2                                | 640€      |
| IR                                | 640€      |
|                                   | 640€      |
| IC                                | 960€      |
| JR                                | 640€      |
| J1                                | 640€      |
| J2                                | 640€      |
| КС                                | 960€      |
| Z                                 | 960€      |

| Cas particuliers                           |      |
|--------------------------------------------|------|
| Classe FIA (telle que déclarée sur le PTH) | Prix |
| Toute Formule 1 (classe F1/1 à F1/6)       |      |
| Groupe 5                                   |      |
| Groupe 6                                   |      |
| GTS 41                                     |      |
| GTS 42                                     |      |
| GTS 47                                     |      |
| HST 5                                      |      |
| IMSA GT                                    |      |
| IMSA GTP                                   |      |
| IMSA GTO                                   | 960€ |
| TSRC 12                                    |      |
| TSRC 17                                    |      |
| TSRC 18                                    |      |
| TSRC 30                                    |      |
| TSRC 42                                    |      |
| TSRC 48                                    |      |
| TSRC 50                                    |      |
| TSRC 51                                    |      |
| TSRC 52                                    |      |
| TSRC 54                                    |      |

| Ioute Ford GI 40 (y compris les repliques) 960 € | 960 € | Toute Ford GT 40 (y compris les répliques) |
|--------------------------------------------------|-------|--------------------------------------------|
|--------------------------------------------------|-------|--------------------------------------------|

| Toute Shelby Cobra (y compris les répliques) | 960€ |
|----------------------------------------------|------|
|                                              |      |

| Toute voiture de course d'un type ou d'un modèle  |       |
|---------------------------------------------------|-------|
| vendu aux enchères lors des 24 derniers mois pour | 960 € |
| un montant supérieur à 500 000 US \$              |       |

Votre demande sera ensuite étudiée par la Sous Commission Homologation Véhicules Historiques dans une session regroupant d'autres demandes et pour une durée d'étude et de traitement des dossiers de deux mois par session.

Dates limite de dépôt des dossiers pour l'année en cours:

| Dates limite          |  |  |  |  |
|-----------------------|--|--|--|--|
| de dépôt des dossiers |  |  |  |  |
| 15 février            |  |  |  |  |
| 15 mai                |  |  |  |  |
| 15 août               |  |  |  |  |
| 15 novembre           |  |  |  |  |

#### Après la session d'homologation :

Soit vous recevrez un Projet de Passeport FIA et les détails de la vérification de votre véhicule. (Respectivement : les 30 mars, 30 juin, 30 septembre, 15 janvier)

Soit vous recevrez un courrier pour demande de renseignements complémentaires, pour raisons suivantes : illisible, imprécis, incomplet, photos insuffisamment claires, non conforme...et ceci pour des réponses ou corrections à fournir pour la prochaine session.

### VERIFICATION

Une fois accepté par le Groupe de Travail Homologation, le Projet de Passeport FIA est envoyé au candidat, avec un courrier lui précisant qu'il a obligation de faire examiner son véhicule par un Vérificateur qui sera un Commissaire Technique qualifié «historique », sur rendez-vous individuel. Note : ce Projet est également envoyé à la FIA pour acceptation.

La liste des Vérificateurs sera envoyée au candidat avec son Projet de Passeport FIA.

Le candidat possédera pour cette visite :

Les photos <sup>3</sup>/<sub>4</sub> avant et arrière pour le passeport technique 3 volets FFSA et, venant du Service Technique, le Projet de PTH FIA ainsi que la fiche d'homologation d'époque qui sera jointe (pour les voitures concernées)

1°/ <u>Si la voiture n'est pas conforme</u>... Le candidat reviendra vers le Vérificateur jusqu'à conformité.

2°/ <u>Si la voiture est conforme</u> en tout point, le Vérificateur, une fois la vignette code barres FIA collée sur la voiture, retourne à la F.F.S.A son rapport en conformité avec le règlement FIA pour la délivrance avec le N° de vignette.

(Il a également établi un 3 volets)

Note : à ce stade le concurrent peut courir avec sont Projet FFSA et son trois volets dans les épreuves françaises (hors championnat FIA) pendant 12 mois suivant la date du Projet.

#### 3°/A réception du rapport à la FFSA

Si la FIA a fait des observations sur le Projet, une demande d'information complémentaire sera faite au demandeur.

Si la FIA a accepté le Projet, la FFSA pourra délivrer le PTH FIA final.

#### <u>Validité</u>

#### La durée de validité du PTH FIA est désormais limitée à 10 ans.

Pour le renouvellement voir document sur le site.

#### Duplicata

#### Le <u>PTH</u> définitif a été égaré :

Le propriétaire doit nous demander un duplicata par courrier en y joignant un chèque du tarif en vigueur (340 € en 2015).

#### Le PTN définitif a été égaré :

Le propriétaire doit nous demander un duplicata par courrier en y joignant un chèque du tarif en vigueur (115 € en 2015).

Mode d'emploi pour remplir une demande de projet d'un PTH FIA

Sélection des disciplines

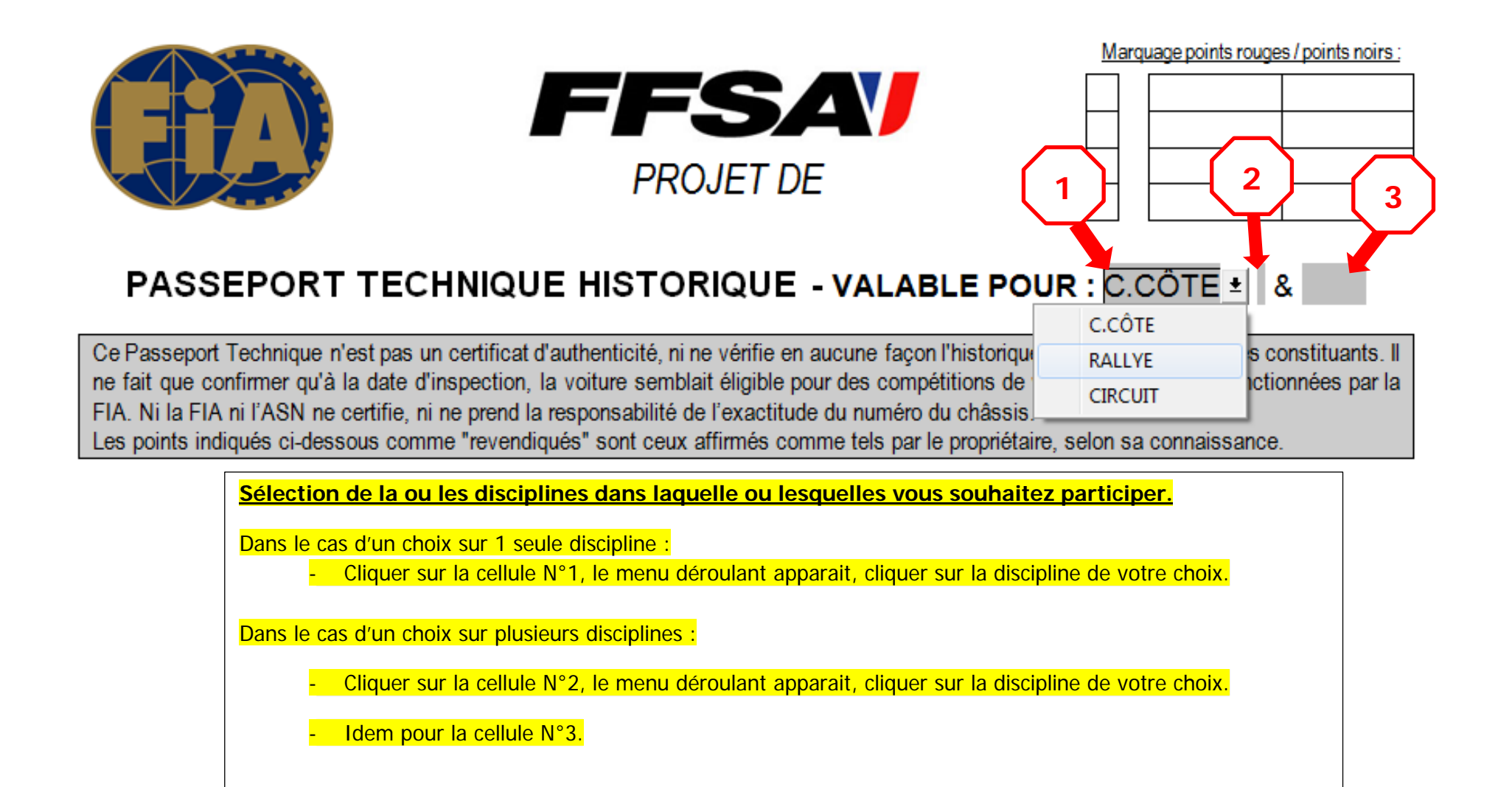

## Renseigner les champs et la Catégorie

|                                                                                                    |                                                                                                    | 4                                                      |                                                                                                    |   |
|----------------------------------------------------------------------------------------------------|----------------------------------------------------------------------------------------------------|--------------------------------------------------------|----------------------------------------------------------------------------------------------------|---|
| ASN émettrice :                                                                                                    | Numéro de fiche :                                                                                                    | Catégorie                                              | Voit. de Course Monoplace                                                                                   | : |
| Période : <mark>A</mark> - à                                                                                               | Valable jusqu'au 31.12.                                                                                                    | Class                                                  | Voit. de Course Monoplace<br>Voit. Expérimentale - Monoplace                                                | l |
| L'original de ce document a ét<br>compétitions historiques. Cette<br>retournée a l'ASN émettrice<br>déclarations de ce PTH | té complété en accord avec l'Annexe "K"<br>copie certifiée de l'original demeure la pro<br>qui conserve l'original. Pendant toute la | au Code Sporti<br>opriété de la FIA<br>durée de l'épre | Voiture de Course Biplace<br>Voiture Expérimentale<br>Tourisme de Prod. de Série<br>Tourisme de Compétition | é |
| INFORMATIONS DU DEMAND                                                                                                    | EUR :                                                                                                    |                                                        | Tourisme Spéciale<br>GT de Production de Série                                                              | ľ |
| Marque revendiquée :<br>Modèle revendiqué :                                                                                | <u>Co</u><br>Da                                                                                                    | nstructeur revenc                                      | GT de Compétition<br>GP Thoroughbred                                                                        | l |
| N° de châssis / VIN revendiqué :                                                                                           |                                                                                                    |                                                        | Berline 2/4 places av. 47<br>Voit. Ouverte 2 places av. 47                                                  | ļ |
| Année de spécification :<br>Renseigner                                                                                     | N°<br>les champs et la Catégorie                                                                                                    | d'Identification F                                     | Voit. Ouverte 4 places av. 47                                                                               |   |
| Catégorie<br>- Cli<br>pre                                                                                                  | quer sur la cellule N°4, le menu déroulant<br>ésentez.                                                                               | apparait, cliquer                                      | sur la catégorie de la voiture que vous                                                                     |   |

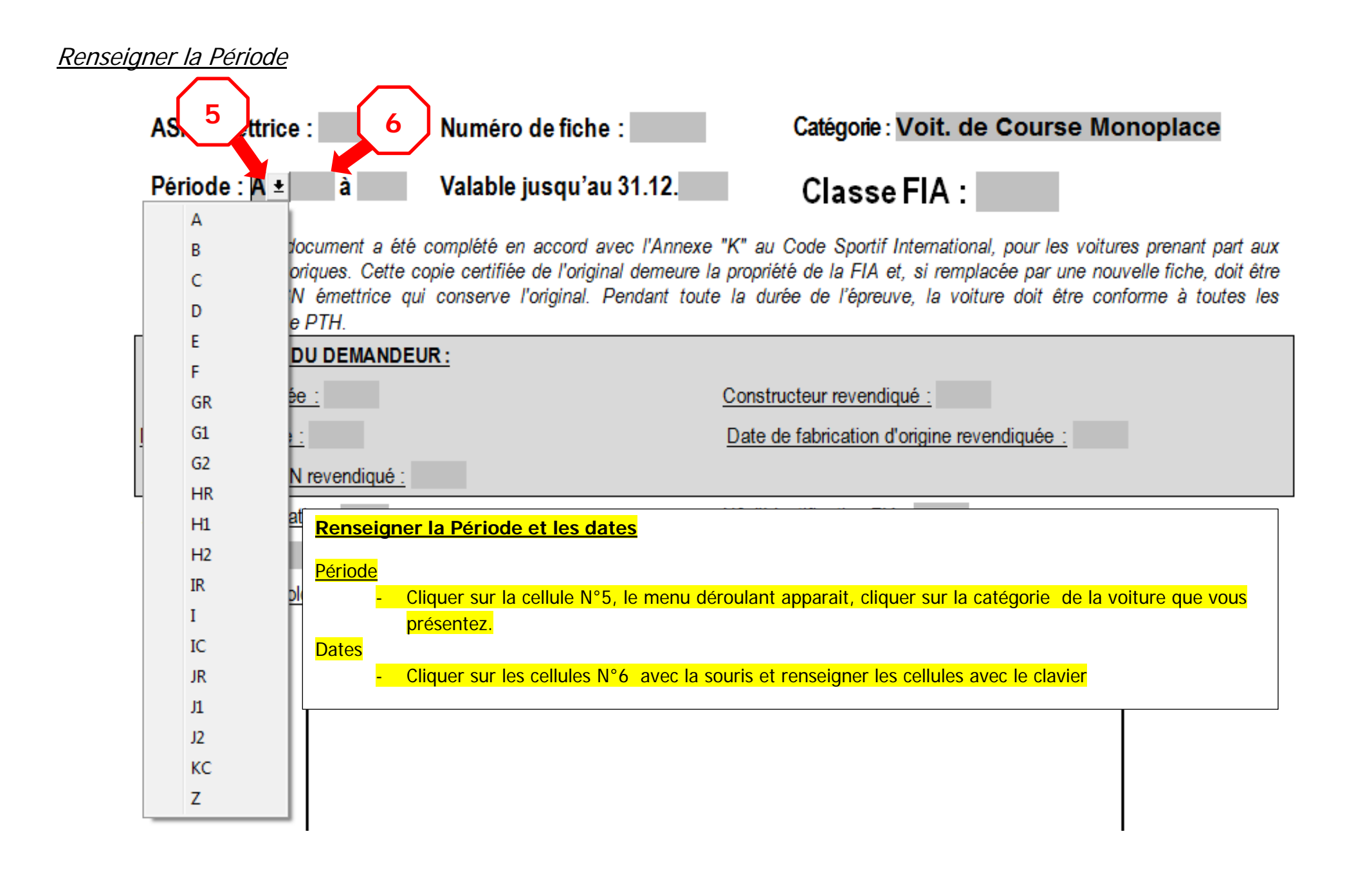

## Insertion d'une photo

u

|         | <b>9</b> • ७   <del>-</del> |                   |              | 2. PTH Modèle F                   | IA [Mode de com                         | patibilité] - Micr | osoft Word                                   | frequencies and                                                                        |                                                            | Outils de                                     |                |                  |                 |                |                   |                               |   |
|---------|-----------------------------|-------------------|--------------|-----------------------------------|-----------------------------------------|--------------------|----------------------------------------------|----------------------------------------------------------------------------------------|------------------------------------------------------------|-----------------------------------------------|----------------|------------------|-----------------|----------------|-------------------|-------------------------------|---|
| Fichier | Accueil                     | Insertion         | Mise en page | Références                        | Publipostage                            | Révision           | Affichage                                    | Compléments                                                                            | Acrobat                                                    | Création                                      | Disposition    |                  |                 |                |                   | ۵                             | ? |
| Ê       | 🔏 Couper                    |                   | Arial Narro  | w ~ 10 ~                          | A A Aa                                  | ♣ := - 13          | * *a_ *                                      |                                                                                        | AAB                                                        | AaBbCcDd                                      | AaBbCcD        | AaBbCcDd         | AaBb(           | AaBbCcI        | AaBbCcDc          | å Rechercher ▾<br>む Remplacer |   |
| oller   | I Reproduire                | e la mise en forn | ne GI        | abe X <sub>2</sub> X <sup>2</sup> | 🗛 - 🤷 - 🗛                               |                    | ∎ <b>≡</b>   ‡≡ •                            | * 🖄 * 🖽 *                                                                              | ¶ Légende                                                  | ¶ Normal                                      | Titre 1        | ¶ Sans int       | Titre           | Sous-titre     | Emphase           | Sélectionner *                |   |
|         | Presse-papi                 | ers               | Es .         | Police                            |                                         | Fa                 | Paragraphe                                   | e Ga                                                                                   |                                                            |                                               |                | Style            | e               |                | Fa.               | Modification                  | _ |
| -       |                             |                   | 4 · 1        | <u>- 3 - 1 - 2 - 1 -</u>          | 1 · · · · · · · · · · · · · · · · · · · | 1 2                | 3 1 4                                        | 5 6 .                                                                                  | 1 . 7 . 1 . 8                                              |                                               | 10 1 11        | · · · 12 · · / / | 13 · · · 14 ·   | 1 + 15 + 1 + 1 | <u>6 · 1 ·</u>    |                               |   |
| r.      |                             |                   |              | Marque reve                       | endiquée :                              |                    |                                              |                                                                                        | Constructed                                                | ur revendiqué                                 | <u>) :</u>     |                  |                 |                |                   |                               |   |
| n       |                             |                   |              | Modèle reve                       | ndiqué :                                |                    |                                              |                                                                                        | Date de fat                                                | prication d'ori                               | igine revendi  | quée :           |                 |                |                   |                               |   |
| -       |                             |                   |              | N° de châse                       | sis / VIN revend                        | iqué :             |                                              |                                                                                        |                                                            |                                               |                |                  |                 |                |                   |                               |   |
| N .     |                             |                   |              | Année de s                        | pécification :                          |                    |                                              |                                                                                        | N° d'Identifi                                              | cation FIA :                                  |                |                  |                 |                |                   |                               |   |
| -       |                             |                   |              | Type de mo                        | teur :                                  |                    |                                              |                                                                                        | Cylindrée :                                                | cm <sup>3</sup>                               |                | corrigée :       | cm <sup>3</sup> |                |                   |                               |   |
| -       |                             |                   |              | N° de fiche                       | d'homologation                          | FIA (si applicab   | le) :                                        |                                                                                        | Nombre de                                                  | pages de cet                                  | tte fiche d'ho | mologation à     | considérer      | :              |                   |                               |   |
|         |                             |                   |              |                                   |                                         | РНОТО СО           | ULEUR DE<br><u>Photog</u><br><u>vue de ¾</u> | ELA VOITURE I<br>g <u>raphie numériqu</u><br><u>9 cm 3</u><br>á avant_du côté <u>c</u> | DANS SA PR<br>le de résoluti<br>(13 cm<br>troit de la voit | 1<br>ESENTATIO<br>on correcte<br>ure complète | DN ACTUEL      | LE               |                 |                |                   |                               |   |
|         |                             |                   |              |                                   | 1) <mark>Dans</mark><br>sour            | e le cadre<br>s.   | <mark>réservé</mark>                         | é à la phot                                                                            | to, mettr                                                  | r <mark>e le cur</mark>                       | seur en        | haut au          | ı centre        | du cad         | re en cliquant av | ec la                         |   |

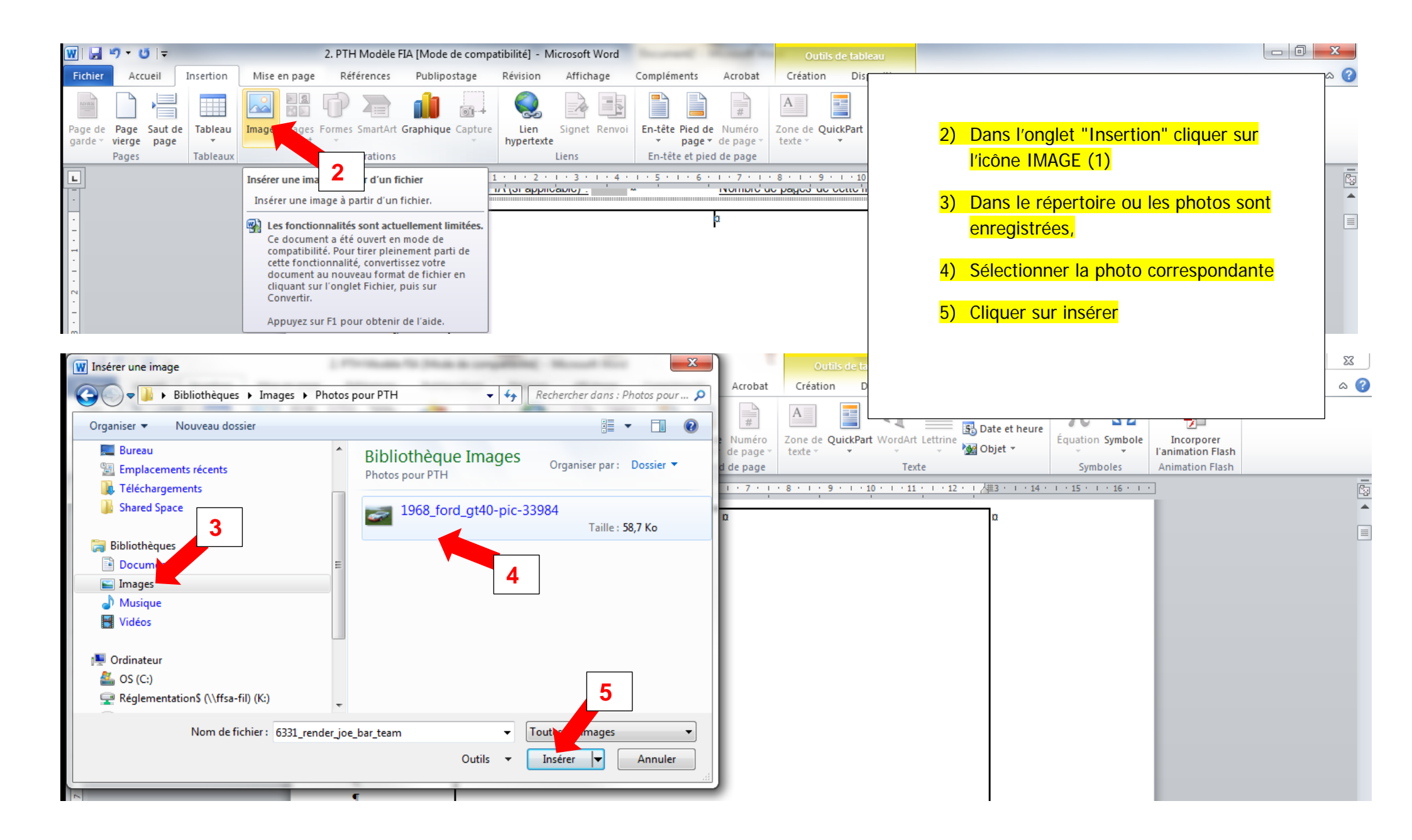

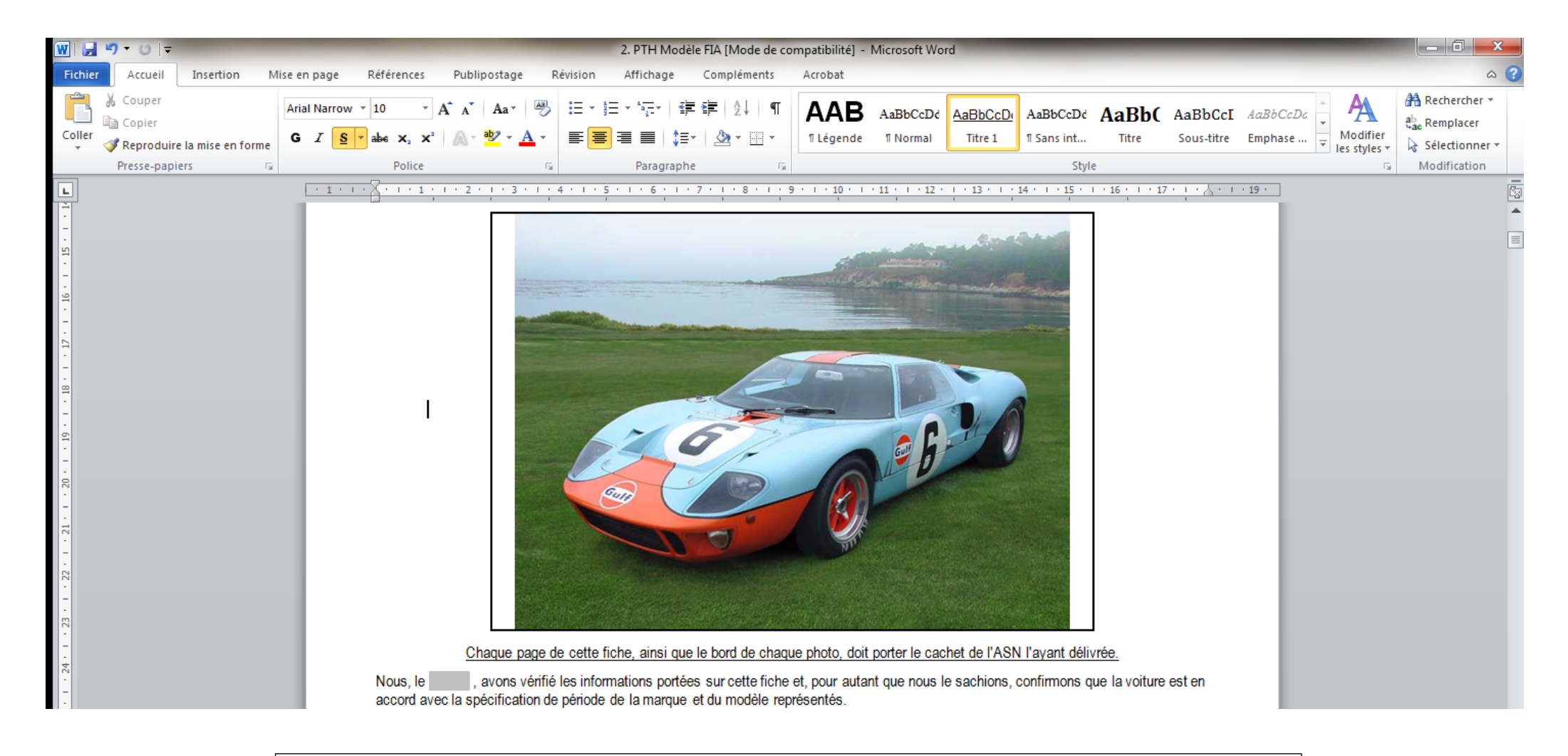

La photo sélectionnée s'affiche dans le cadre aux bonnes dimensions.

Ces opérations décrites dans ce chapitre, sont à répéter pour toutes insertions de photos

### Renseigner les cellules et les cases OUI - NON

retournée a l'ASN émettrice qui conserve l'original. Pendant toute la durée de l'épreuve, la voiture doit être conforme à toutes les déclarations de ce PTH.

| INFORMATIONS DU DEMANDEUR :                                                                                     |                                                        |  |  |  |  |  |  |  |
|----------------------------------------------------------------------------------------------------|--------------------------------------------------------|--|--|--|--|--|--|--|
| Marque revendiquée :                                                                                            | Constructeur revendiqué :                              |  |  |  |  |  |  |  |
| Modèle revendiqué : Date de fabrication d'origine revendiquée :                                                 |                                                        |  |  |  |  |  |  |  |
| <u>N° de châssis / VIN revendiqué :</u>                                                                         |                                                        |  |  |  |  |  |  |  |
| Année de spécification :                                                                                        | N° d'Identification FIA :                              |  |  |  |  |  |  |  |
| Type de moteur :                                                                                                | Cylindrée : cm <sup>3</sup> corrigée : cm <sup>3</sup> |  |  |  |  |  |  |  |
| N° de fice Sur tout le document toutes les cellules en grises concern<br>renseignées, ceci à l'aide du clavier. | nées par le projet présenté doivent être               |  |  |  |  |  |  |  |
| Les cellules réservées à la FFSA ne peuvent être remplies que par celle-ci :                                    |                                                        |  |  |  |  |  |  |  |
| Page 1 : ASA Emétrice, Valable jusqu'au 31.12. N°                                                               | de Fiche, Date, Nom et statut du Signataire,           |  |  |  |  |  |  |  |
| Sur la totalité des pages : ASN Signataire, N° Fich                                                             | 6                                                      |  |  |  |  |  |  |  |

## 1 - CHASSIS, SUSPENSION

# 1.1 CADRE DE CHASSIS

| [a] | La voiture est-elle équipée d'un châssis conforme aux spécifications de période ? | oui 🖂 | non 📃 |
|-----|-----------------------------------------------------------------------------------|-------|-------|
| [b] | Clarification :                                                                   |       |       |
|     | Il suffit de cliquer sur la case OUI ou NON pour afficher la croix dans la case   |       |       |
|     |                                                                                   |       |       |